## Web 料金明細サービスのご利用開始手順

【手順 1】インターネットブラウザを起動し、以下の URL にアクセス後、[ご登録はこちら]クリックします。 [URL] https://rbpeony.eco-serv.jp/justlink/

| ログインID            |                 |      |                     |
|-------------------|-----------------|------|---------------------|
| パスワード             |                 |      | ▶ <u>パスワードを忘れた方</u> |
| م <u>د</u> به مح  |                 | ログイン |                     |
| ▶ <u>新規でご登録</u> ( | <u>のお客様はこちら</u> |      |                     |

【手順2】下記のメールアドレス入力画面が表示されますので、

ご登録されるお客様のメールアドレスをご入力下さい。

※こちらで入力されたアドレスに今後、請求情報の新着通知メール等の各種通知メールが送信されます。

| <b>STEP1</b><br>メールアドレスの登録                       | <b>STEP2</b><br>利用規約の確認 | STEP3<br>お客様情報の登録 | STEP4<br>登録完了 |  |  |  |  |
|--------------------------------------------------|-------------------------|-------------------|---------------|--|--|--|--|
| 登録案内をメールでお送りいたします。メールアドレスを入力し、「送信する」ボタンを押してください。 |                         |                   |               |  |  |  |  |
| メールアドレス                                          |                         |                   |               |  |  |  |  |

【手順3】手順2で入力されたメールアドレス宛に届いた「仮登録通知メール」を確認し、

メールに記載されている本登録完了用 URL をクリックします。

【手順 4】「Web 料金明細サービス」サイトにてご利用規約をご確認いただき、内容に同意の上、 「同意する」にチェックを入れて[次へ]ボタンをクリックします。

【手順5】入力欄に以下の情報と任意のパスワードを入力した後、[登録]ボタンをクリックします。

- (1)お客様コード:下記図の通り、同封されている請求書に印字されている英数字を含む 9桁の数字を半角でご入力ください。
- (2) ログインID : (1) と同様、お客様コードをご入力ください。
- (3)パスワード: 入力ルールをご参照の上、任意のパスワードをご入力ください。

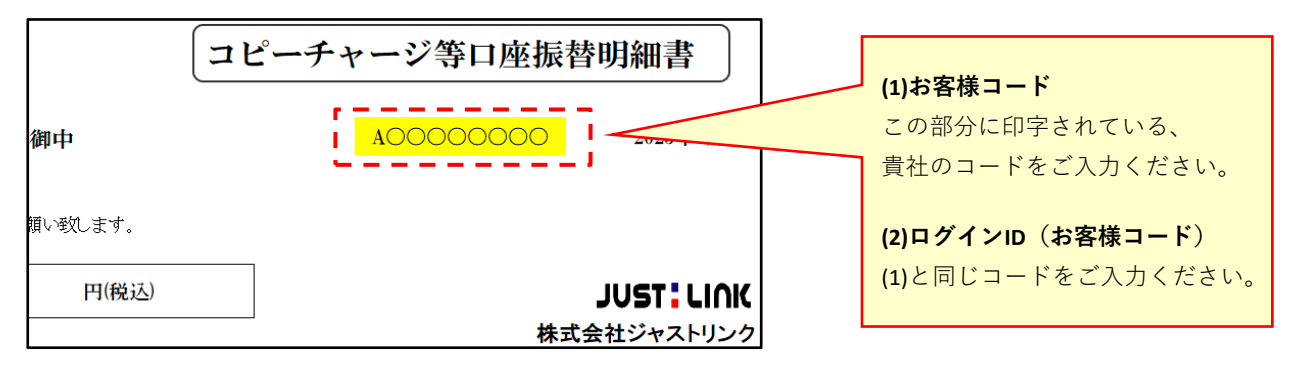

【手順 6】登録完了メールが届きましたら、Web 料金明細サービスのご登録は完了となります。